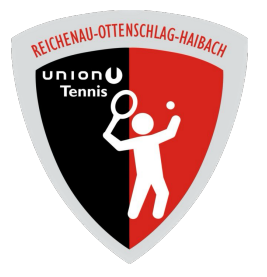

# Anleitung eTennis Reichenau

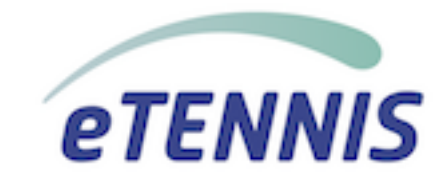

#### Inhaltsverzeichnis

| Was ist eTennis             | 2  |
|-----------------------------|----|
| Ersteinrichtung             | 3  |
| Nutzung am PC / Mac         | 3  |
| Nutzung am Smartphone       | 3  |
| Registrierung               | 4  |
| Zugangsdaten                | 5  |
| Profil- und Adressdaten     | 6  |
| SEPA Lastschrift (A!)       | 7  |
| Registrierung abschließen   | 8  |
| Benachrichtigungen          | 9  |
| Mitgliedschaft (A!)         | 10 |
| Einzelmitgliedschaften      | 11 |
| Familienmitgliedschaft (A!) | 12 |
|                             |    |

#### Achtung!

Unbedingt den Hinweis bei Familienmitgliedschaften sowie allgemein bei den Kapiteln mit (A!) beachten!

#### Was ist eTennis

eTennis ist eine Software mit verschiedensten Funktionen zur Digitalisierung von Tennisvereinen und Sportanlagen.

Je nach Anforderungen und Größe des Vereins können verschiedene Funktionen über Lizenzen freigeschaltet werden.

Die Sektion Tennis von der SU R-O-H benutzt derzeit folgende Module bzw. Funktionen von eTennis:

- Mitgliederverwaltung
- Online Reservierung
- Online Zahlung & Abrechnung

Wer mehr über die Möglichkeiten von eTennis wissen möchte, findet diese unter <u>www.etennis.at</u>

#### Ersteinrichtung

#### Nutzung am PC / Mac

An einem PC oder Mac öffnet ihr einfach die Webseite -> https://reichenau.tennisplatz.info/

Am besten speichert ihr euch diese Seite als Favorit, um sie später wieder zu finden.

#### Nutzung am Smartphone

eTennis ist keine App, welche aus einem Apple AppStore/Google PlayStore oder ähnlichem installiert werden kann, stattdessen ist es eine WebApp, welche auf dem Home-Bildschirm des Smartphones installiert werden kann.

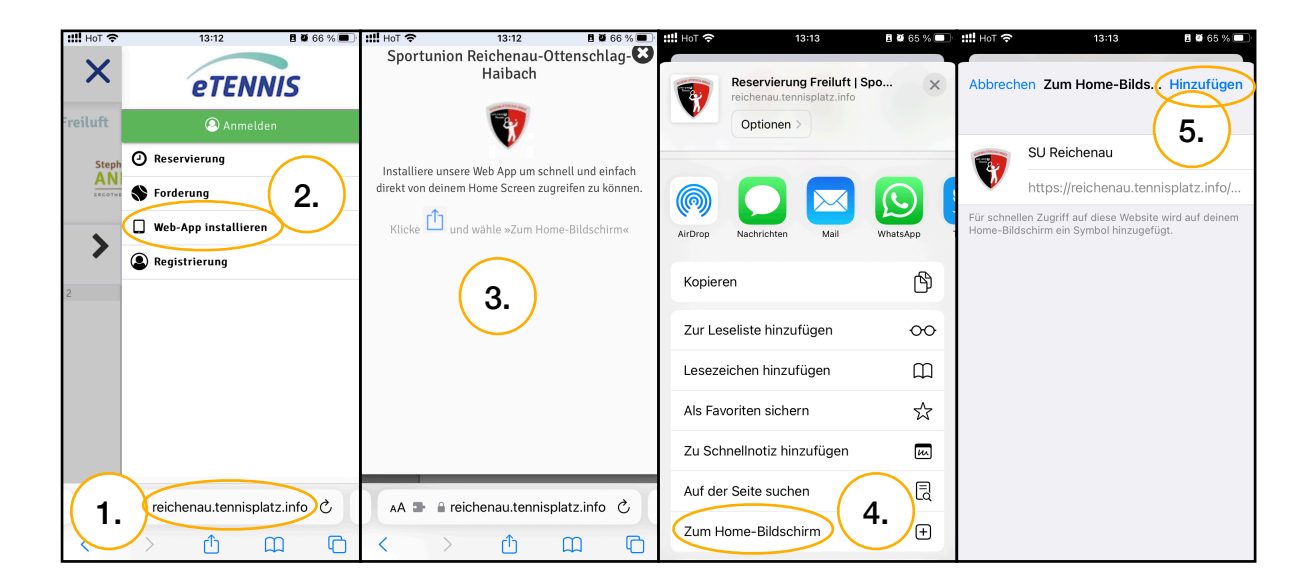

#### Wie lade ich die eTENNIS - App auf mein Smartphone?

- 1. Über den Webbrowser "Chrome" oder "Safari" den Link
- <u>https://reichenau.tennisplatz.info</u> aufrufen
- 2. Wählt über das Menü oben rechts den Punkt "Web-App installieren"
- 3. Folge den angezeigten Anweisungen
- 4. Füge die App "Zum Home-Bildschirm" hinzu
- 5. Nochmals im neu aufgepoppten Fenster mit "Hinzufügen" bestätigen

Die App "eTENNIS" befindet sich nun auf deinem Startbildschirm.

### Registrierung

Für die Registrierung klickt ihr einfach auf "Registrierung" oben links oder auf "Anmelden" und dann "registrieren"

|      | •            |               | ortuni<br><sup>servierung</sup> | on Rei          | <b>chena</b>  | au-Ott         | ensch         | lag-Ha            | aibacł       | ı              |              |                 | eT           | ENNIS         | ;    |
|------|--------------|---------------|---------------------------------|-----------------|---------------|----------------|---------------|-------------------|--------------|----------------|--------------|-----------------|--------------|---------------|------|
| Frei | luft Mitalie | dschaft Regi  | strierung                       |                 |               |                |               |                   |              |                |              |                 | 0            | Anmelden      |      |
|      |              |               | ف                               |                 |               |                |               |                   |              | R              | eserv        | vieru           | ng Fi        | eilu          | ft   |
| <    | Mor<br>01.05 | ntag<br>.2023 | Dier<br>02.05                   | nstag<br>5.2023 | Mitt<br>03.05 | woch<br>5.2023 | Donn<br>04.05 | ierstag<br>5.2023 | Fre<br>05.05 | 1tag<br>5.2023 | San<br>06.05 | istag<br>5.2023 | Son<br>07.05 | ntag<br>.2023 | >    |
|      | Platz 1      | Platz 2       | Platz 1                         | Platz 2         | Platz 1       | Platz 2        | Platz 1       | Platz 2           | Platz 1      | Platz 2        | Platz 1      | Platz 2         | Platz 1      | Platz 2       |      |
| 7:00 |              |               |                                 |                 |               |                |               |                   |              |                |              |                 |              |               | 07:0 |
| :00  |              |               |                                 |                 |               |                |               |                   |              |                |              |                 |              |               | 08:0 |
| :00  |              |               |                                 |                 |               |                |               |                   |              |                |              |                 |              |               | 09:0 |
| 0:00 |              |               |                                 |                 |               |                |               |                   |              |                |              |                 |              |               | 10:0 |

|       | V           | Spc<br>@ Res   | o <b>rtuni</b><br>ervierung | on Rei         | chena<br><sup>ung</sup> | Anmelden                                                                                    | 3       |              |               | eT            | ENNIS         | J     |
|-------|-------------|----------------|-----------------------------|----------------|-------------------------|---------------------------------------------------------------------------------------------|---------|--------------|---------------|---------------|---------------|-------|
| Freil | uft Mitglie | dschar Regi    | strierung                   |                |                         | Benutzername oder E-Mail Adresse                                                            | R       | eserv        | /ieru         | ng Fr         | eiluí         | ft    |
| <     | Mo<br>01.05 | ntag<br>5.2023 | Dter<br>02.05               | istag<br>.2023 | Mit<br>03.0             | Passwort eingeloggt bleiben (Cookie setzen)                                                 | 3       | Sam<br>06.05 | stag<br>.2023 | Son:<br>07.05 | ntag<br>.2023 | >     |
| 07:00 | Platz 1     | Platz 2        | Platz 1                     | Platz 2        | Platz 1                 | Du kannst dich hier einloggen. Wenn du dein<br>Passwort vergessen hast, kannst du es % hier | Platz 2 | Platz 1      | Platz 2       | Platz 1       | Platz 2       | 07:00 |
| 08:00 |             |                |                             |                |                         | zurücksetzen.                                                                               |         |              |               |               |               | 08:00 |
| 09:00 |             |                |                             |                |                         | du dich zuvor % registrieren!                                                               | 8       |              |               |               |               | 09:00 |
| 10:00 |             |                |                             |                |                         |                                                                                             | -       |              |               |               |               | 10:00 |
| 11:00 |             |                |                             |                |                         | registrieren                                                                                |         |              |               |               |               | 11:00 |
| 12:00 |             |                | 81                          |                |                         |                                                                                             |         |              |               | I             |               | 12:00 |

## Wichtig ist hier, dass jeder Spieler, d.h. auch jedes Kind einzeln als Mitglied angemeldet werden muss!

Bitte vor der Auswahl der Mitgliedschaft die Informationen in den folgenden 2 Kapiteln "Einzelmitgliedschaft" und "Familienmitgliedschaft" beachten!

#### Zugangsdaten

|                                                                                                    | and -                                                                                                    |                                                                                                  | - 100 M                  | 🔍 Anmelden    |
|----------------------------------------------------------------------------------------------------|----------------------------------------------------------------------------------------------------|--------------------------------------------------------------------------------------------------|--------------------------|---------------|
|                                                                                                    |                                                                                                    |                                                                                                  |                          | Registrierung |
| Dein neuer eTennis                                                                                                    | Account                                                                                                    |                                                                                                  |                          |               |
| Deine Registrierung ist <b>einm</b>                                                                                                    | <b>alig</b> für <b>eTennis</b> n                                                                                                    | otwendig.                                                                                        |                          |               |
|                                                                                                    |                                                                                                    |                                                                                                  |                          |               |
| Danach kannst du dich bei al<br><b>Adresse</b> oder deinem <b>Benutz</b>                                                                                                    | len Vereinen und<br><b>ernamen</b> und dei                                                                                                    | Anlagen, die eTennis nutzen, i<br>nem <b>Passwort</b> anmelden.                                  | nit deiner <b>E-Mail</b> |               |
| Danach kannst du dich bei al<br><b>Adresse</b> oder deinem <b>Benutz</b><br>Zugangsdaten                                                                                                    | len Vereinen und<br><b>ernamen</b> und dei                                                                                                    | Anlagen, die eTennis nutzen, 1<br>nem <b>Passwort</b> anmelden.                                  | nit deiner <b>E-Mail</b> |               |
| Danach kannst du dich bei al<br>Adresse oder deinem <b>Benutz</b><br>Zugangsdaten<br>E-Mail Adresse                                                                                                    | len Vereinen und<br><b>ernamen</b> und dei                                                                                                    | Anlagen, die eTennis nutzen, n<br>nem <b>Passwort</b> anmelden.<br>Benutzemame                   | nit deiner <b>E-Mail</b> |               |
| Danach kannst du dich bei al<br>Adresse oder deinem Benutz<br>Zugangsdaten<br>E-Mail Adresse<br>max.mustermann@mail.c                                                                                                    | len Vereinen und<br>e <b>ernamen</b> und dei<br>om ①                                                                                                | Anlagen, die eTennis nutzen,<br>nem <b>Passwort</b> anmelden.<br>Benutzername<br>MaxMustermann   | nit deiner <b>E-Mail</b> |               |
| Danach kannst du dich bei al<br>Adresse oder deinem Benutz<br>Zugangsdaten<br>E-Mail Adresse<br>max.mustermann@mail.c<br>Diese E-Mail Adresse wird bereits ve<br>dich hier einlogen oder einen weite<br>dieser Adresse anlegen. Verwende B<br>Kennwort für den Login. Die Passwo<br>E-Mail steht jedoch nicht mehr zur V              | len Vereinen und<br>ernamen und dei<br>om ①<br>rwendet! Du kannst<br>reen Account mit<br>ienutzername und<br>rt-Reset Funktion per<br>lerfügung.    | Anlagen, die eTennis nutzen, n<br>nem <b>Passwort</b> anmelden.<br>Benutzername<br>MaxMustermann | nit deiner <b>E-Mail</b> |               |
| Danach kannst du dich bei al<br>Adresse oder deinem Benutz<br>Zugangsdaten<br>E-Mail Adresse<br>max.mustermann@mail.c<br>Diese E-Mail Adresse wird bereits ve<br>dich hier einloggen oder einen weite<br>dieser Adresse anlegen. Verwende B<br>Kennwort für den Login. Die Passwo<br>E-Mail steht jedoch nicht mehr zur V<br>Passwort | len Vereinen und dei<br>ernamen und dei<br>om ①<br>rwendetl Du kannst<br>eren Account mit<br>enutzername und<br>rt-Reset Funktion per<br>kerfügung. | Anlagen, die eTennis nutzen, n<br>nem <b>Passwort</b> anmelden.<br>Benutzername<br>MaxMustermann | nit deiner <b>E-Mail</b> |               |

Um einen neuen Account anzulegen, musst du zuerst deine **Zugangsdaten** festlegen.

- E-Mail Adresse
- Benutzername
- Passwort

#### **Profil- und Adressdaten**

| Vorname                                         |     | Nachname   |                         |  |
|-------------------------------------------------|-----|------------|-------------------------|--|
| Max                                             | (!) | Mustermann | (1)                     |  |
| Handy                                           |     |            |                         |  |
| • 0664 123 456                                  |     | Telefon    |                         |  |
| Geschlecht                                      |     | Geburtstag |                         |  |
|                                                 |     |            |                         |  |
| weiblich                                        | v   | 1 ① 2 ① 2  | 023 ①                   |  |
| weiblich                                        | ¥   | 1 ① 2 ① 2  | 023 ①                   |  |
| weiblich<br>dressdaten<br>Straße                | •   | 1 ① 2 ① 2  | 923 ①                   |  |
| weiblich<br>dressdaten<br>Straße<br>Straßenname | *   |            | 9223 ()<br>Mr.<br>99 () |  |

Im Anschluss musst du noch deine Profildaten

- Vorname
- Nachname
- Handy
- Geschlecht
- Geburtstag

sowie die Adressdaten hinterlegen.

- Straße
- Nr.
- PLZ
- Stadt

Achtung! Felder mit einem "!" sind Pflichtfelder!

#### SEPA Lastschrift (A!)

| MaxMustermann                            |                                                               |                                                               |                                                               |
|------------------------------------------|---------------------------------------------------------------|---------------------------------------------------------------|---------------------------------------------------------------|
|                                          |                                                               |                                                               |                                                               |
| BIC                                      |                                                               |                                                               |                                                               |
| 123456                                   |                                                               |                                                               |                                                               |
| 0028053                                  |                                                               |                                                               |                                                               |
| l eintragen meiner Kontodaten ermächtige |                                                               |                                                               |                                                               |
|                                          | 123456<br>0028053<br>d eintragen meiner Kontodaten ermächtige | 123456<br>0028053<br>d eintragen meiner Kontodaten ermächtige | 123456<br>0028053<br>d eintragen meiner Kontodaten ermächtige |

Als Nächstes kann noch die SEPA Lastschrift aktiviert werden. Hierfür sind die folgenden Felder auszufüllen.

- SEPA Lastschrift aktivieren
- Kontoinhaber
- IBAN
- BIC

Dies kann auch nach der Registrierung in dem **Benutzerprofil** unter **SEPA Lastschrift** hinterlegt werden.

#### Achtung!

Es muss für jedes zahlende Mitglied eine SEPA Lastschrift hinterlegt sein!

Bei Familienmitgliedschaften muss der Hauptbenutzer eine gültige SEPA Lastschrift für die Mitgliedsbeiträge hinterlegen! Für die zugehörigen Kinder, bzw. Familienmitglieder ist dies nicht nötig.

#### Registrierung abschließen

| Registrierung abschließen<br>Bitte löse folgende Aufgaben um die Registrierung abschließen zu können. Dies ist<br>notwendig um automatisierte Prozesse zu unterbinden. |  |
|----------------------------------------------------------------------------------------------------|--|
| 9 + 8 = 17 ①                                                                                                    |  |
| <ul> <li>Mit meiner Registrierung akzeptiere ich die Datenschutz- und<br/>Nutzungsbedingungen von Sportunion Reichenau-Ottenschlag-Haibach.</li> </ul>                 |  |
| ✓ jetzt registrieren                                                                                                    |  |

Jetzt noch eine kleine Rechnung lösen und die Datenschutz- und Nutzungsbedingungen akzeptieren und auf **jetzt registrieren** klicken und schon bist du fertig.

#### Benachrichtigungen

|                                                                                                    |                                                                                                    | Denacin ichtigungen |
|----------------------------------------------------------------------------------------------------|----------------------------------------------------------------------------------------------------|---------------------|
| Benachrichtigungen                                                                                                    |                                                                                                    |                     |
| Auf Grund gesetzlicher Bestimmungen kan<br>Benachrichtigungen von Sportunion Reich<br>welche Benachrichtigungen versandt werd<br>und den Einstellungen des Administrators | nst du hier deine Einstellungen zu<br>enau-Ottenschlag-Hatbach aktualisieren. Ob bzw.<br>en, hängt von den verwendeten eTennis Modulen<br>ab. |                     |
| Reservierung Spieler                                                                                                    |                                                                                                    |                     |
| Du bekommst eine Reservierungsbestätigu<br>wenn du selbst eine Reservierung eingetra                                                                                      | ng mit iCal Datei zum Import in deinen Kalender,<br>gen hast.                                                                                 |                     |
| V E-Mail                                                                                                    |                                                                                                    |                     |
| Reservierungsbestätigung                                                                                                    |                                                                                                    |                     |
| Du bekommst eine Reservierungsbestätigu<br>venn du bei einer Reservierung als Mitspie                                                                                     | ng mit iCal Datei zum Import in deinen Kalender,<br>Ier ausgewählt wurdest.                                                                   |                     |
| E-Matl                                                                                                    | SMS                                                                                                    |                     |
| Storno Mitspieler                                                                                                    |                                                                                                    |                     |
| Du bekommst eine Benachrichtigung, wen<br>Mitspieler ausgewählt wurdest                                                                                                   | n eine Reservierung storntert wird, bei der du als                                                                                            |                     |
| E-Mail                                                                                                    | SMS                                                                                                    |                     |
| Platzsperre                                                                                                    |                                                                                                    |                     |
| Du bekommst eine Benachrichtigung, wen<br>Platzsperre betroffen bist                                                                                                    | n du auf Grund einer Reservierung von einer                                                                                                   |                     |
| E-Matl                                                                                                    | SMS                                                                                                    |                     |
| Newsletter                                                                                                    |                                                                                                    |                     |
| Administratoren der Anlage/des Vereins kö                                                                                                    | nnen dich über wichtige Neuigkeiten informieren                                                                                               |                     |
| E-Mail                                                                                                    | SMS                                                                                                    |                     |
| eTennis Infos                                                                                                    |                                                                                                    |                     |
| Erhalte wichtige News zu eTennis, neue Fu<br>Rabatte von Partnern                                                                                                    | nktionen des Portals und exklusive Aktionen und                                                                                               |                     |
| E-Matl                                                                                                    |                                                                                                    |                     |
| ✓ spetchern                                                                                                    |                                                                                                    |                     |
|                                                                                                    |                                                                                                    |                     |

Direkt nach der Registrierung kannst du noch deine Benachrichtigungseinstellungen festlegen. Dies kannst du auch später noch in deinen Profildaten ändern.

## Mitgliedschaft (A!)

|                                                                                    |                                                                              |                                                         | Mitgliedschaft |
|------------------------------------------------------------------------------------|------------------------------------------------------------------------------|---------------------------------------------------------|----------------|
| Willkommen bei der Sektion Tennis                                                  | in der Sportunion Reichenau-Ottensc                                          | hlag-Haibach.                                           |                |
| Bitte wählt eine passende Mitglieds                                                | chaft und aktiviert diese durch das Hi                                       | nterlegen des SEPA-Lastschrift-Mandats.                 |                |
| Wenn keine gültige Mitgliedschaft H<br>Dieser wird direkt bei der Reservien        | ninterlegt ist, wird automatisch der ak<br>ung angezeigt.                    | tuell gültige Preis pro Platz und Stunde verrechnet.    |                |
| Für eine kostenlose Probestunde au<br>stefan.andrae@sportunion-reichen             | f dem Platz wendet euch an den Sekt<br>au.at / Telefon: + 43 677 631 73 466) | ionsleiter, Stefan Andrä (E-mail:                       |                |
| Bitte beachtet, dass für die Mitglied<br>Ottenschlag-Haibach notwendig ist         | dschaft in der Sektion Tennis ebenso<br>!!                                   | eine Mitgliedschaft in der Sportunion Reichenau-        |                |
| Mehr Informationen dazu findet ihr                                                 | hier: https://sportunion-reichenau.at                                        | /mitgliedschaft/                                        |                |
| Mitgliedschaft wählen                                                              | _                                                                            |                                                         |                |
| Beitrag für Kinder, Schüler,<br>Lehrlinge, Studenten                               | Beitrag für Erwachsene                                                       | Beitrag für Familien<br>Du und 0 bis 5 wettere Benutzer |                |
| Laufzett bis Ende des Jahres                                                       | Laufzeit bis Ende des Jahres                                                 | Laufzett bis Ende des Jahres                            |                |
| Zahlungsart                                                                        |                                                                              |                                                         |                |
|                                                                                    |                                                                              |                                                         |                |
| Bankeinzug                                                                         |                                                                              |                                                         |                |
| <ul> <li>Du hast kein SEPA Mandat erst<br/>Anschließend kannst du die M</li> </ul> | tellt, um per SEPA Lastschrift zu beza<br>itgliedschaft hier buchen!         | nlen! » <b>Jetzt Mandat erteilen</b>                    |                |
| Deine Daten                                                                        |                                                                              |                                                         |                |
| Max Mustermann<br>Straßenname 99<br>1234 Stadtname                                 |                                                                              |                                                         |                |
| stefan.zielke@mac.com<br>+64 12 3 4 56                                             |                                                                              |                                                         |                |

Es stehen 3 Mitgliedschaften zur Verfügung.

- · Einzelmitgliedschaft für Kinder, Schüler, Lehrlinge und Studenten
- Einzelmitgliedschaft für Erwachsene
- Familienmitgliedschaft

Voraussetzung für die Mitgliedschaft in der Sektion Tennis ist die Mitgliedschaft in der Sportunion Reichenau-Ottenschlag-Haibach und eine hinterlegte SEPA Lastschrift als Zahlungsart!

#### Achtung!

Wer keine gültige Mitgliedschaft hat und nicht Teil einer Familienmitgliedschaft ist zählt als Gast. In diesem Fall wird für jede Reservierung ein Betrag pro Stunde verrechnet. Dieser wird beim Reservierungsvorgang angezeigt.

#### Einzelmitgliedschaften

|                                                                                             |                                                                               |                                                        | mitglieaschaft |
|---------------------------------------------------------------------------------------------|-------------------------------------------------------------------------------|--------------------------------------------------------|----------------|
| Willkommen bei der Sektion Tennis                                                           | In der Sportunion Reichenau-Ottensc                                           | hlag-Hatbach.                                          |                |
| Bitte wählt eine passende Mitglieds                                                         | chaft und aktiviert diese durch das Hi                                        | interlegen des SEPA-Lastschrift-Mandats.               |                |
| Venn keine gültige Mitgliedschaft h<br>Dieser wird direkt bei der Reserviert                | interlegt ist, wird automatisch der ak<br>ing angezeigt.                      | tuell gültige Preis pro Platz und Stunde verrechnet.   |                |
| Für eine kostenlose Probestunde au<br>stefan.andrae@sportunion-reichen.                     | f dem Platz wendet euch an den Sekti<br>au.at / Telefon: + 43 677 631 73 466) | ionsleiter, Stefan Andra (E-mail:                      |                |
| Bitte beachtet, dass für die Mitgliec<br>Ottenschlag-Haibach notwendig ist                  | schaft in der Sektion Tennis ebenso e<br>!                                    | eine Mitgliedschaft in der Sportunion Reichenau-       |                |
| Mehr Informationen dazu findet ihr                                                          | hier: https://sportunion-reichenau.at                                         | /mitgliedschaft/                                       |                |
| Mitgliedschaft wählen                                                                       |                                                                               |                                                        |                |
| Beitrag für Kinder, Schüler,<br>Lehrlinge, Studenten                                        | Beitrag für Erwachsene                                                        | Beitrag für Familien<br>Du und 0 dis Sweitere Benutzer |                |
| Laufset ots Ende des Janres<br>Zusammenfassung                                              | Laufzett ots Ende des Jahres                                                  | Laufzett ots Ende des Jahres                           |                |
| Name                                                                                        |                                                                               | Benutzer                                               | Preis          |
| Beitrag für Erwachsene                                                                      |                                                                               | 🛞 Max Mustermann                                       |                |
| Summe                                                                                       |                                                                               |                                                        |                |
| Zahlungsart                                                                                 |                                                                               |                                                        |                |
|                                                                                             |                                                                               |                                                        |                |
| Bankenzug                                                                                   |                                                                               |                                                        |                |
|                                                                                             |                                                                               |                                                        |                |
| Deine Daten                                                                                 |                                                                               |                                                        |                |
| Deine Daten<br>Max Mustermann<br>Straßenname 99<br>1234 Stadtname<br>stefan zielker@mac.com |                                                                               |                                                        |                |

Sowohl bei der Einzelmitgliedschaft für Erwachsene als auch für Kinder, Schüler, Lehrlinge und Studenten ist einfach der entsprechende Betrag auszuwählen, kurz die Zusammenfassung zu prüfen und bei gültiger hinterlegter Zahlungsart der **Zahlungsvorgang** zu **starten**.

#### Familienmitgliedschaft (A!)

| Beitrag für Kinder, Schüler,<br>Lehrlinge, Studenten                                      | Beitrag für Erwachsene             | Beitrag für Familien                                                                                       |       |
|-------------------------------------------------------------------------------------------|------------------------------------|----------------------------------------------------------------------------------------------------|-------|
| Laufzett ots Ende des Jahres                                                              | Laufzett ors Ende des Jahres       | Laufort bis Ende des Janves                                                                                |       |
| Zusammenfassung                                                                           |                                    |                                                                                                    |       |
| Du musst mindestens 1 Benutz                                                              | er wählen. Maximal können 6 Benutz | er gewählt werden.                                                                                         |       |
| Name                                                                                      | E                                  | Benutzer                                                                                                   | Preis |
| Beitrag für Familien                                                                      |                                    | Benutzer auswahlen<br>Benutzer auswahlen<br>Benutzer auswahlen<br>Benutzer auswahlen<br>Benutzer auswahlen |       |
| Zahlungsart                                                                               |                                    |                                                                                                    |       |
| Enhelticher Euro-Zahlungsvorkulteraum<br>Bankeinzug                                       |                                    |                                                                                                    |       |
| Deine Daten<br>Max Mustermann<br>Straßenname 99<br>1234 Stadtname<br>tefan.zielke@mac.com |                                    |                                                                                                    |       |

#### Achtung!

Bei einer Familienmitgliedschaft ist unbedingt zu beachten, dass vor Abschluss der Mitgliedschaft alle zugehörigen Personen bereits einen Account registriert haben!

Diese müssen bei der Auswahl der Familienmitgliedschaft mit hinterlegt werden. Dafür einfach auf Benutzer auswählen klicken und die entsprechende Person hinzufügen.

Da mit **Zahlungsvorgang starten** automatisch eine Rechnung mit allen Details und zugehörigen Namen erzeugt wird, ist eine nachträgliche Änderung nicht möglich!